## 1blu-FAQ

#### Wie erstelle ich einen MX-Record ? <u>Wie erstelle ich einen MX-Record ?</u>

- **1.** Loggen Sie sich in Ihren <u>1blu Kundenservicebereich</u> ein.
- 2. Wählen Sie "*Meine Produkte > Ihr 1blu Produkt > Domain*".

| 1blu                                                                    |   | Kundenserviceb<br>Start   PerformancePack L (123                                                                           | ereich<br>45) Domain            |                              |                    |                 |
|-------------------------------------------------------------------------|---|----------------------------------------------------------------------------------------------------|---------------------------------|------------------------------|--------------------|-----------------|
| Start<br>Mein 1blu<br>Meine Produkte                                    | < | Domain<br>Bearbeiten Sie hier Ihre Domai<br>Ihrer Bestellung.                                                              | ns und Subdomains und informier | ren Sie sich schnell und bed | quem über den Bea  | rbeitungsstatus |
| Produktübersicht                                                        |   | Domain(s) bestellen                                                                                                    |                                 |                              |                    |                 |
| Domainübersicht                                                         |   | Subdoma                                                                                                    | in anlegen                      | Exter                        | rne Domain anlegen |                 |
| PerformancePack L<br>(Vertrag 74906)<br>Übersicht                       | ~ | Exportieren als PDF Exportieren als Excel  Zieben Sie eine Snattenüberschrift bierber, um nach dieser Snatte zu gruppieren |                                 |                              |                    |                 |
| E-Mail                                                                  |   | Domain †2                                                                                                    | Typ † 1                         | Webspace/Weiterle            | eitung             |                 |
| FTP Zugänge                                                             |   |                                                                                                    |                                 |                              |                    |                 |
| MySQL Datenbanken                                                       |   | 12345.webhosting.1blu.de                                                                                                   | 1blu System                     | /www/                        |                    | ^               |
| Reporting                                                               |   | • www.example.com                                                                                                    | Domain                          | /www/                        |                    | \$              |
| Backup<br>SSL-Zertifikate<br>Homepagebaukasten<br>SEO-Master<br>Service |   |                                                                                                    |                                 |                              |                    |                 |

3. Klicken Sie bitte auf das "*Zahnrad Symbol*" hinter der zu konfigurierenden Domain:

## 1blu-FAQ

# **DNS Einstellungen**

|                                           | 0 |                                                                                                    |                            |                        |    |
|-------------------------------------------|---|----------------------------------------------------------------------------------------------------|----------------------------|------------------------|----|
| Start                                     |   | Domain                                                                                                    |                            |                        |    |
| Mein 1blu                                 | < | Bearbeiten Sie hier Ihre Domains und Subdomains und informieren Sie sich schnell und bequem über den Bearbeitungsstatus<br>Ihrer Bestellung |                            |                        |    |
| Produktübersicht                          | ~ | Domain(s) bestellen                                                                                                    |                            |                        |    |
| Domainübersicht                           |   | Subdomain anlegen Externe Domain anlegen                                                                                                    |                            |                        |    |
| PerformancePack L<br>(Vertrag 74906.)     | ~ |                                                                                                    |                            |                        |    |
| Übersicht                                 |   | 🕒 Exportieren als PDF 🔀 Exportierer                                                                                                    | als Excel                  |                        |    |
| Domain                                    |   | Ziehen Sie eine Spaltenüberschrift hierh                                                                                                    | ner, um nach dieser Spalte | zu gruppieren          |    |
| E-Mail                                    |   | Domain †2                                                                                                    | Typ † 1                    | Webspace/Weiterleitung |    |
| FTP Zugänge                               |   |                                                                                                    |                            |                        |    |
| MySQL Datenbanken                         |   | 12345.webhosting.1blu.de                                                                                                    | 1blu System                | /www/                  | -  |
| Reporting                                 |   | <u>www.example.com</u>                                                                                                    | Domain                     |                        | \$ |
| Backup                                    |   |                                                                                                    |                            |                        |    |
| SSL-Zertifikate                           |   |                                                                                                    |                            |                        |    |
| Homepagebaukasten                         |   |                                                                                                    |                            |                        |    |
| SEO-Master                                |   |                                                                                                    |                            |                        |    |
| Service                                   |   |                                                                                                    |                            |                        |    |
| Abmelden                                  |   |                                                                                                    |                            |                        |    |
| Angemeldet als:                           |   |                                                                                                    |                            |                        |    |
| Max Musternann                            |   |                                                                                                    |                            |                        |    |
| Kundennummer:<br>12345                    |   |                                                                                                    |                            |                        |    |
| Letzter Login:<br>01.11.2018 15:24:43 Uhr |   |                                                                                                    |                            |                        |    |
|                                           |   |                                                                                                    |                            |                        |    |

**4.** Nun klicken Sie bitte auf das "*Stift Symbol*" hinter DNS-Einstellungen:

## 1blu-FAQ DNS Einstellungen

| Domain †2                                   | Typ † 1               | Webspace/Weiterleitung | 1    |
|---------------------------------------------|-----------------------|------------------------|------|
| 12345.webhosting.1blu.de<br>www.example.com | 1blu System<br>Domain |                        | / \$ |
| Domain ist Inklusiv-Do                      | main                  |                        |      |
| DNS-Einstellungen Standard                  |                       |                        |      |
| Domaininhaber 1blu AG                       |                       |                        | 1    |
|                                             | Kontakt               | e verwalten            |      |

5. Sie erhalten nun eine Übersicht der DNS Einstellungen. Klicken Sie darunter den Button "*Eintrag hinzufügen*"

#### DNS-Einstellungen

| Nameserver             |                              |  |
|------------------------|------------------------------|--|
| Domain:                | example.com                  |  |
| Verwendete Nameserver: | 1blu-Nameserver              |  |
|                        | O Eigene Nameserver          |  |
| Nameserver 1:          | ns01.1blu.de (87.238.195.66) |  |
| Nameserver 2:          | ns02.1blu.de (178.254.5.130) |  |
|                        | Übernehmen                   |  |

| Exportieren als PDF              | ortieren als Excel             |                      |           |
|----------------------------------|--------------------------------|----------------------|-----------|
| Ziehen Sie eine Spaltenüberschri | ft hierher, um nach dieser Spa | alte zu gruppieren   |           |
| Host †2                          | Typ † 1                        | Ziel                 |           |
|                                  |                                |                      |           |
| • @                              | А                              | 178.254.10.162       | ¢ 💼 ^     |
| ▶ mail                           | А                              | 178.254.4.101        | <b>\$</b> |
| • @                              | MX                             | mail.internintern.de | ¢ 💼       |

6. Wählen Sie bei Typ: "*MX-Record*" aus.

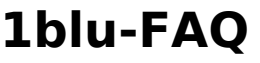

|         | 1          |   |
|---------|------------|---|
| Fintrad | hinzuturer | ר |
| Linuag  | mizuruger  |   |

Typ:

MX Record

MX steht für "Mail Exchange" und gibt die Domainnamen der für eine (Sub-)Domain zuständigen Mail-Server an.

| Host: | Host      |          |
|-------|-----------|----------|
| Prio: | Priorität | <b>÷</b> |
| Ziel: | Ziel      |          |

Beispiel: Für Subdomain sales.example.com soll der Mailserver mail.example.com zuständig sein.

Typ: MX Record Hostname: sales Priorität: 10 Ziel: mail.example.com

Hinzufügen

Abbrechen

Als Host geben Sie die gewünschte Subdomain an z.B.: mail Bei Prio (Priorität) tragen Sie bitte 10 (Standardwert) ein. Beim Ziel geben Sie die gewünschte IP Adresse an.

#### 1blu-FAQ

#### **DNS Einstellungen**

Anschließend klicken Sie auf "Hinzufügen" und dann auf "Einstellungen übernehmen"

#### **<u>IHinweis:</u>**

Falls Sie die DNS-Einstellungen einer Subdomain ändern möchten, welche Sie in der Domainübersicht über "**Subdomain anlegen**" bereits angelegt haben, löschen Sie diese bitte zuvor in der Domainübersicht.

Klicken Sie dazu neben der Subdomain auf "**Bearbeiten**" und wählen danach "**Subdomain löschen**".

Anschließend gehen Sie in die Nameservereinstellungen der entsprechenden Hauptdomain und legen dort die Subdomain mit dem gewünschten DNS-Eintrag über "*Eintrag hinzufügen*" an.

Eindeutige ID: #1868 Verfasser: n/a Letzte Änderung: 2021-10-14 13:45